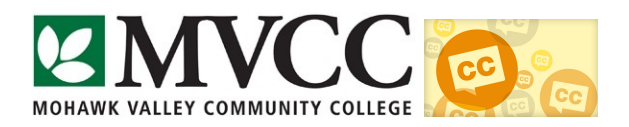

## How to turn on captioning in Windows Media Player

- 1. After the DVD is placed into the computer disc drive, the movie will automatically come up on the screen to the Root menu. Move through the menu and start the movie.
- 2. On the bottom of the screen, click on the small arrow next to "DVD".

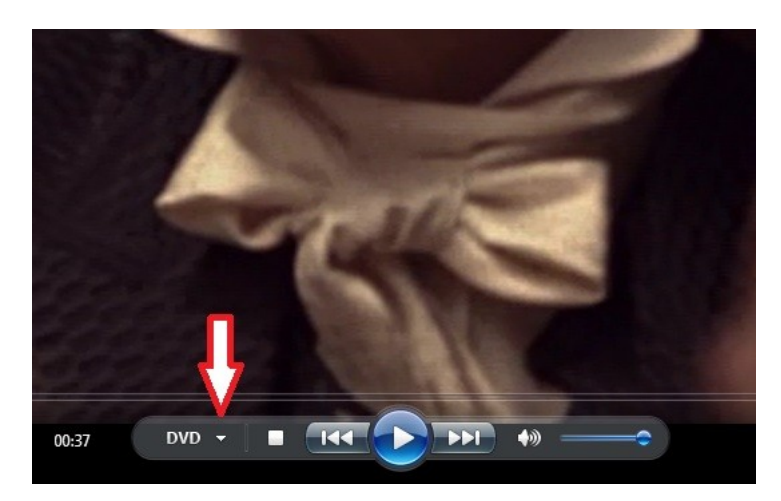

- 3. Follow the menu through...
  - Special features
  - Then Captions
  - Then to Closed Captions

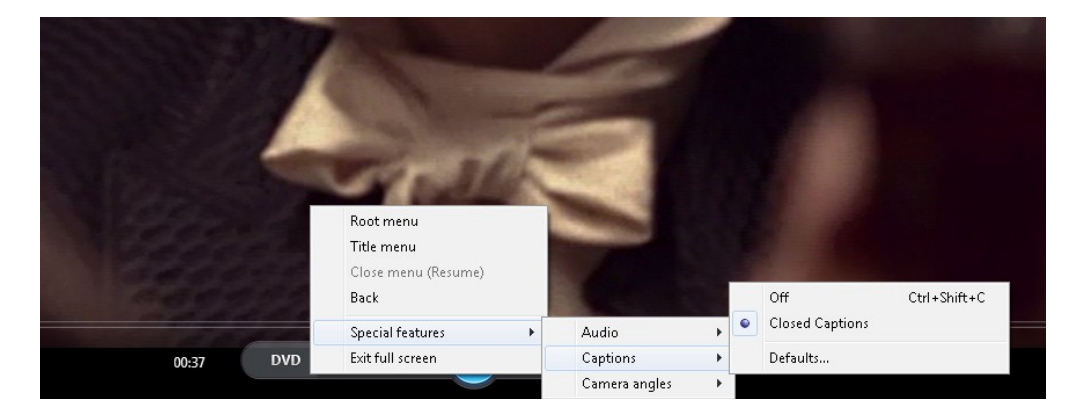

Captions should now be available. To turn off the captions, use Ctrl+Shift+C